### JR九州D&S列車便當預訂服務 in 6 Easy Steps

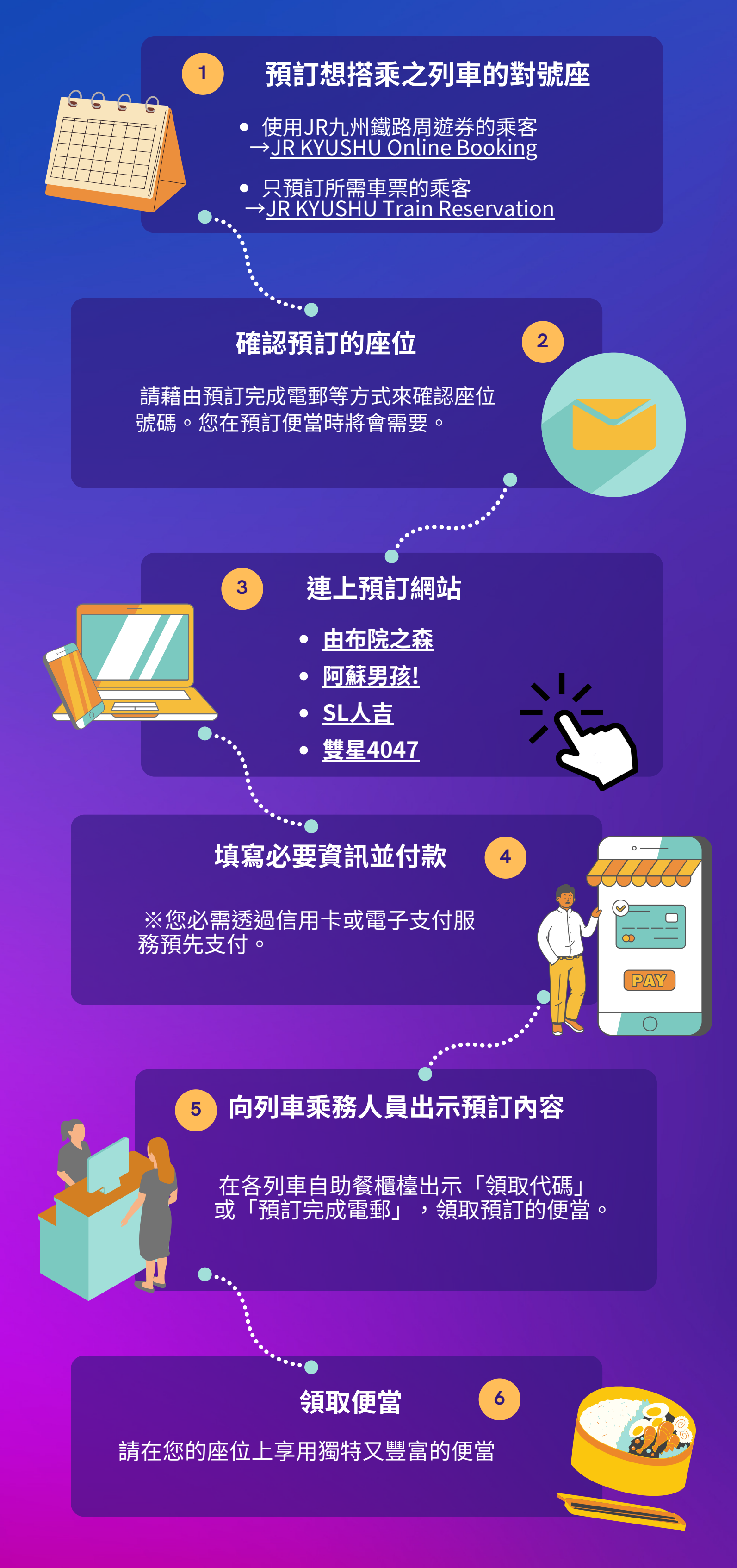

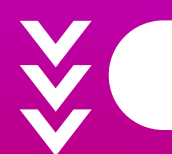

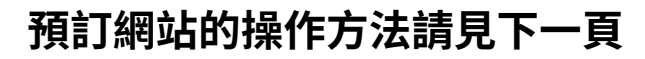

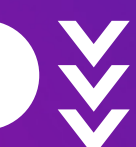

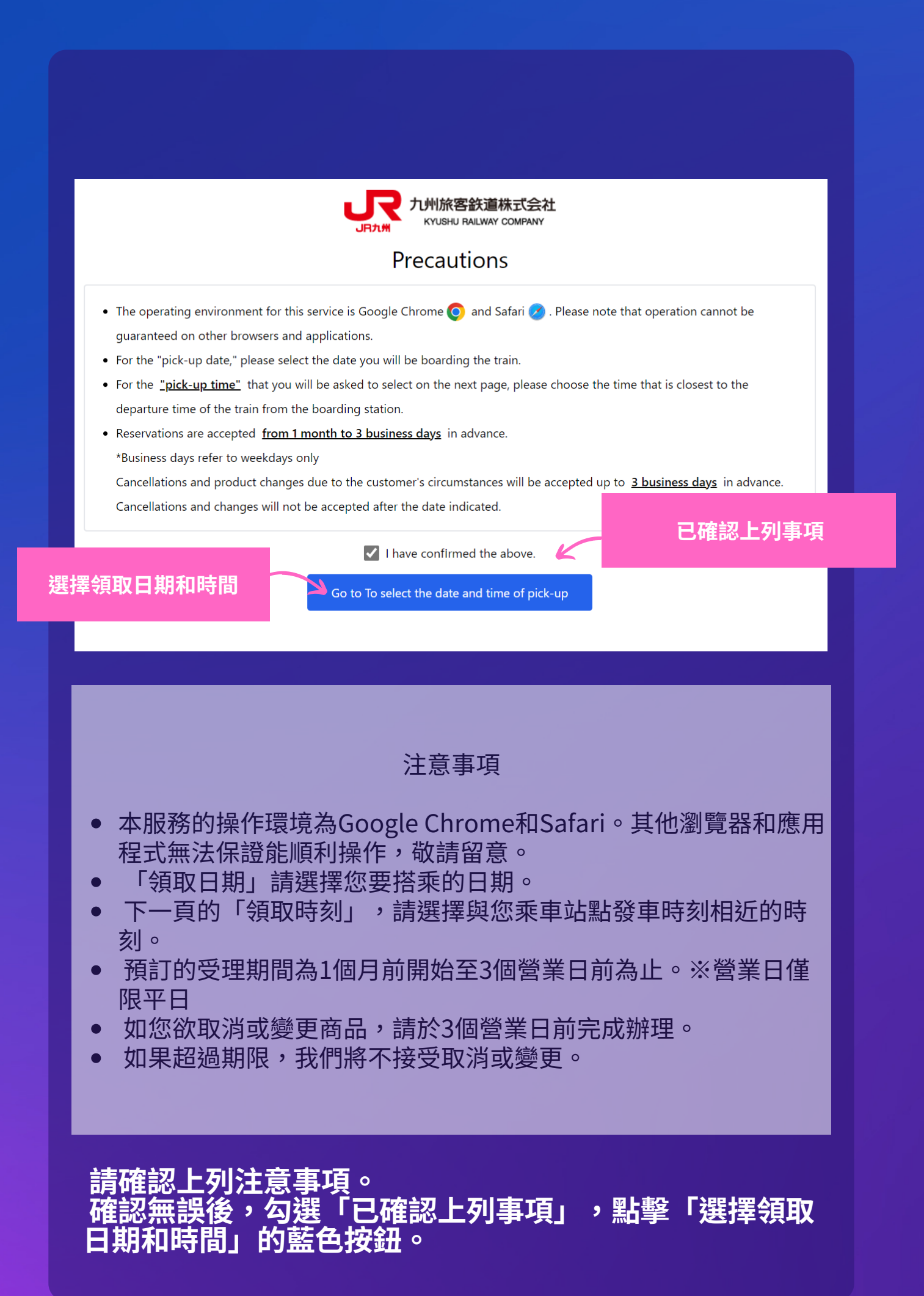

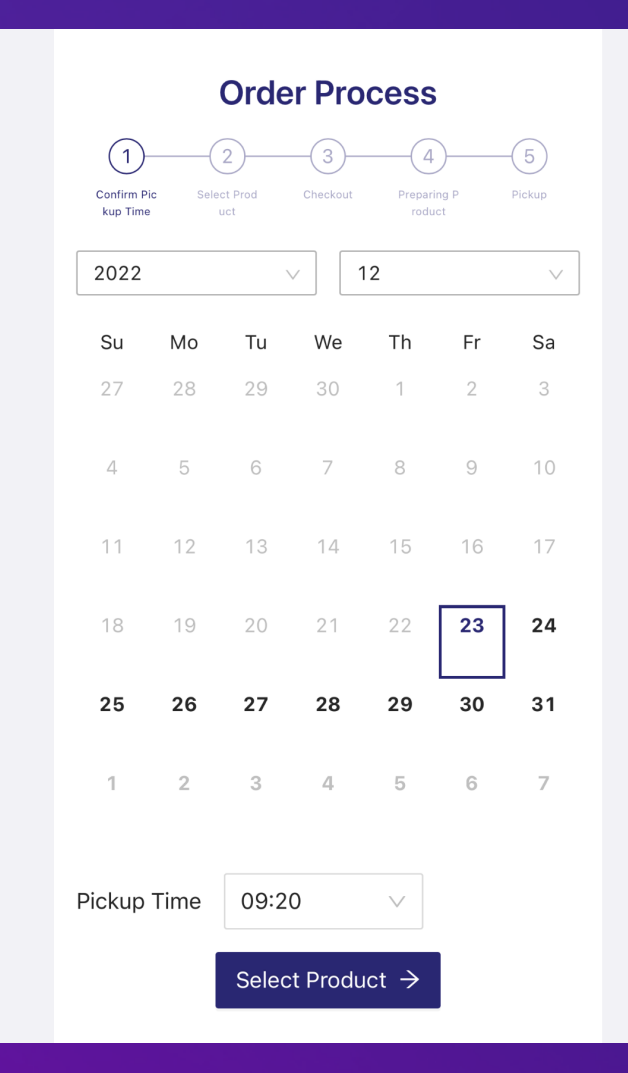

#### 選擇預訂列車的搭乘日期 領取時刻請選擇乘車站點的發車時刻

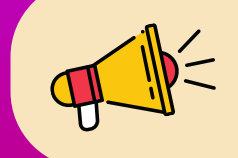

受理期間為1個月前開始~3個營業日前為止。 ※營業日:僅限平日(不含週末和假日)

YUFUIN NO MORI No. 5 (Hakata -> Yufuin)

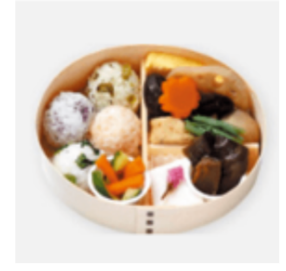

Yufuin Wappa for YU FUIN NO MORI No. 1

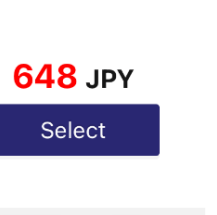

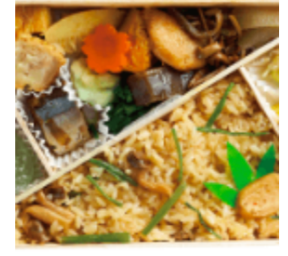

Yufuin no Mori Bento for YUFUIN NO MORI No. 1

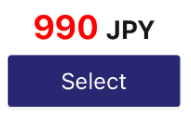

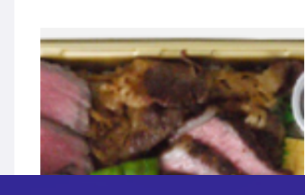

選擇 您想要的便當 ※請務必確認列車名稱。

|     | Select Attribute                                              | Х            |
|-----|---------------------------------------------------------------|--------------|
|     | Yufuin Wappa fo<br>MORI No. 1                                 | or YUFUIN NO |
| 列車名 | * Please select the train you will be<br>YUFUIN NO MORI No. 1 | boarding     |
|     | * Please select the car number.<br>Car 1 Car 2 Car 3<br>Car 5 | Car 4        |
|     | Quantity<br>一 1 +                                             | 故            |
|     | 648 JPY Cance                                                 | Confirm      |

#### 選擇列車名、車號、個數 ※未輸入的話不能繼續進行。

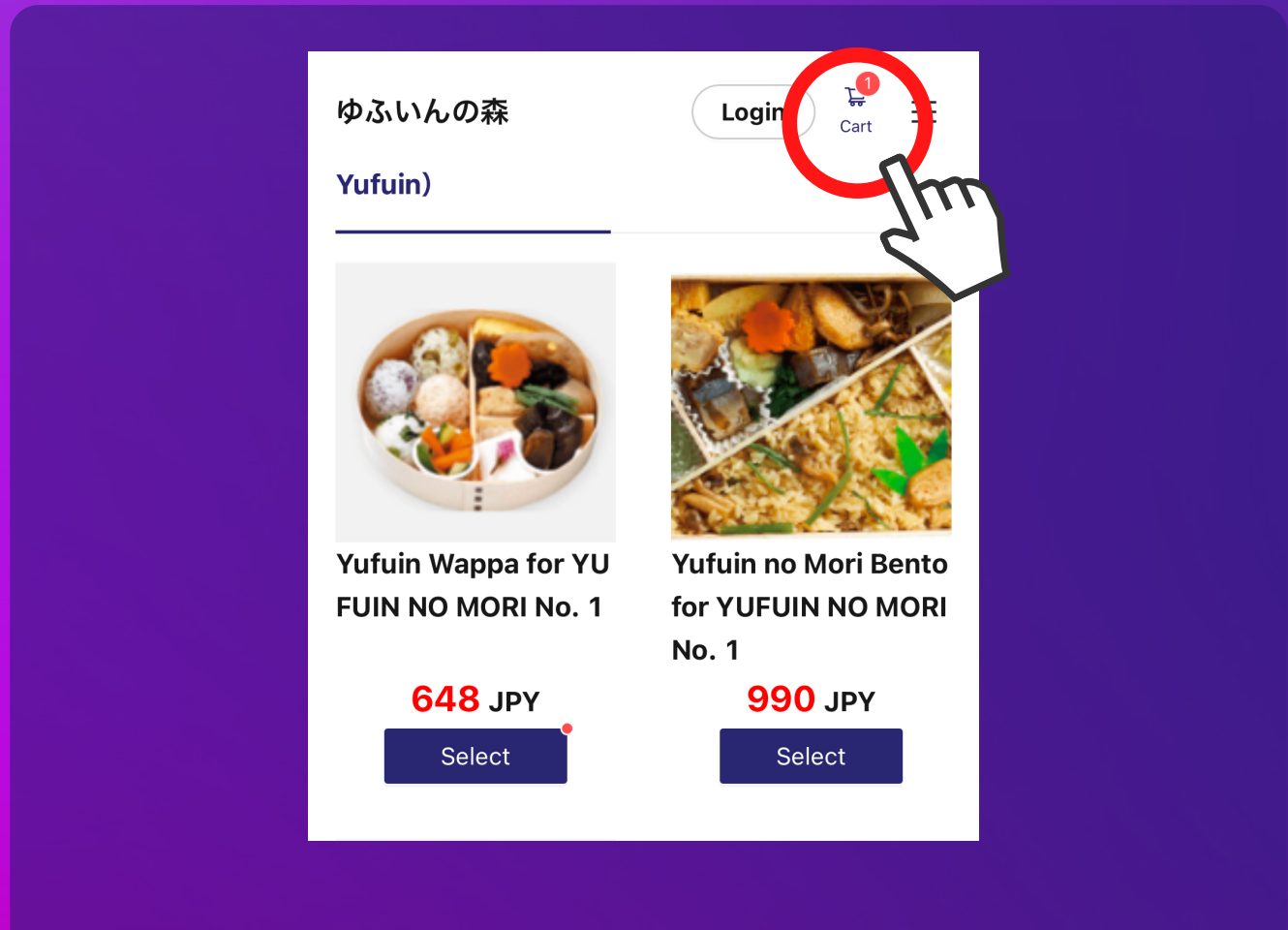

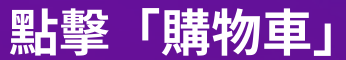

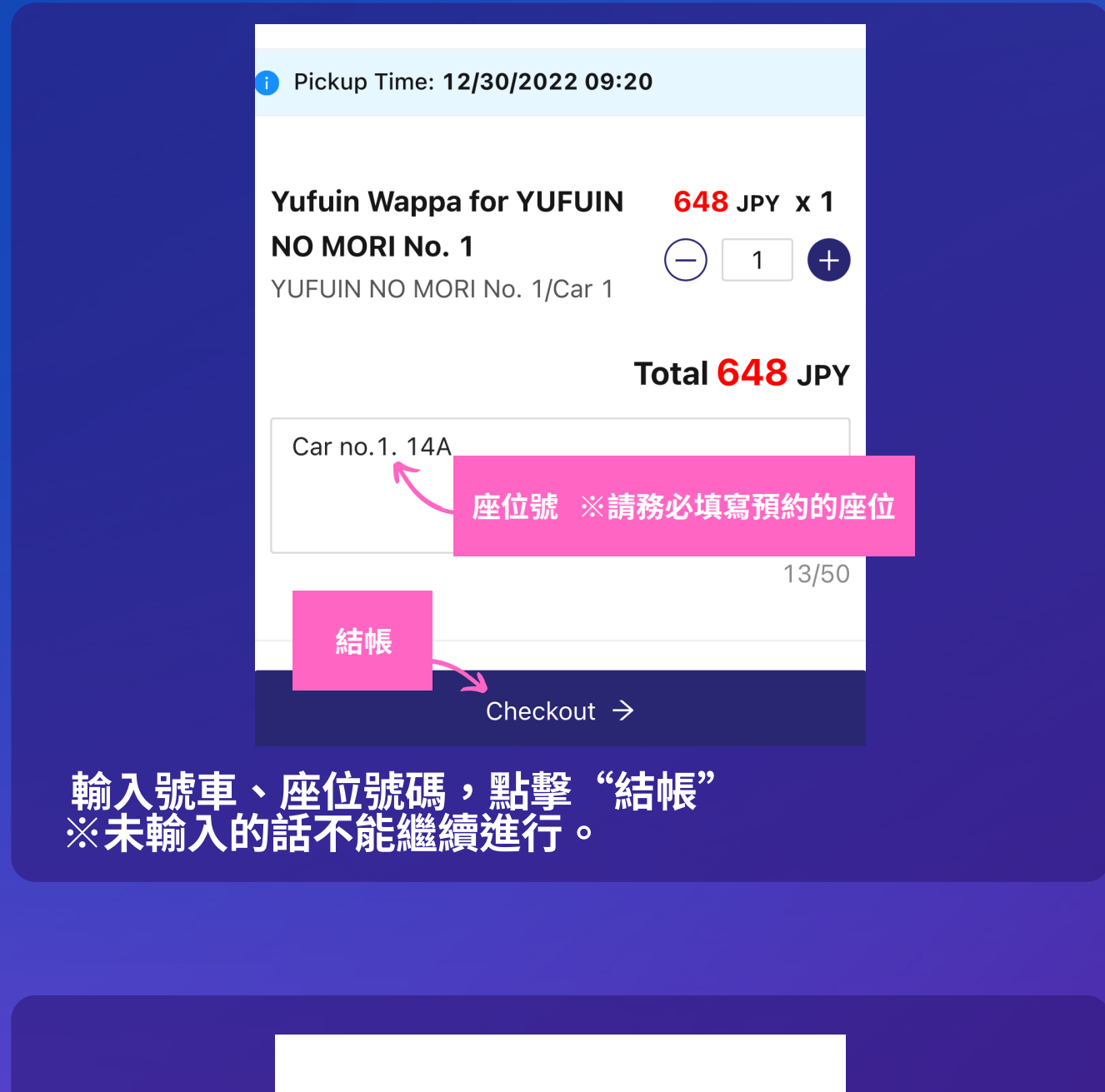

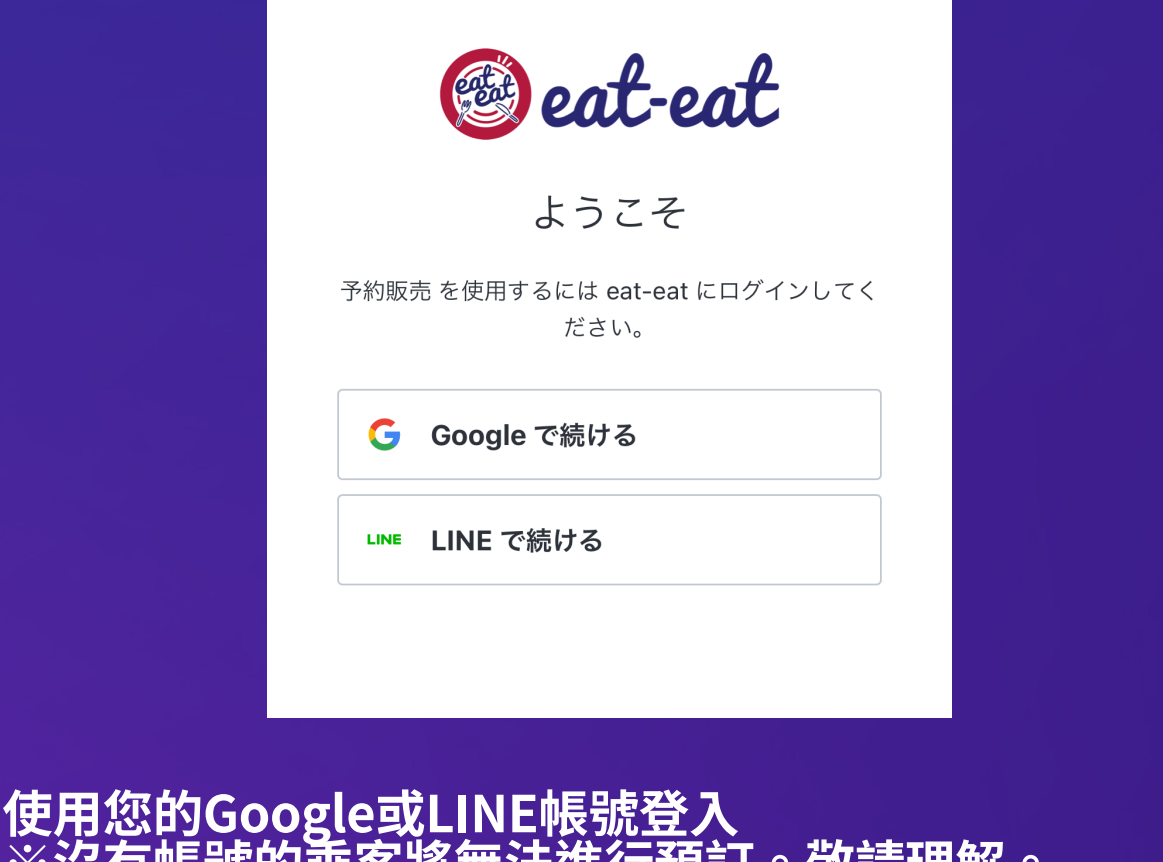

※沒有帳號的乘客將無法進行預訂。敬請理解。

| 1<br>Confirm Pic<br>kup Time<br>Select Prod<br>uct<br>Checkout<br>Checkout<br>Preparing P<br>roduct<br>Pickup<br>Pickup<br>Pickup<br>Pickup<br>Pickup |       |  |  |  |
|----------------------------------------------------------------------------------------------------|-------|--|--|--|
| 💿 🗖 Credit card Payment Service 🖌                                                                                                    | 信用卡支付 |  |  |  |
| 🔿 🔤 LINE Pay Payment Service                                                                                                    |       |  |  |  |
| PayPay Payment Service                                                                                                    |       |  |  |  |
| Go to the payment (external site) $\mathscr{O}$                                                                                                    |       |  |  |  |
| 登入後,選擇支付方式                                                                                                    |       |  |  |  |

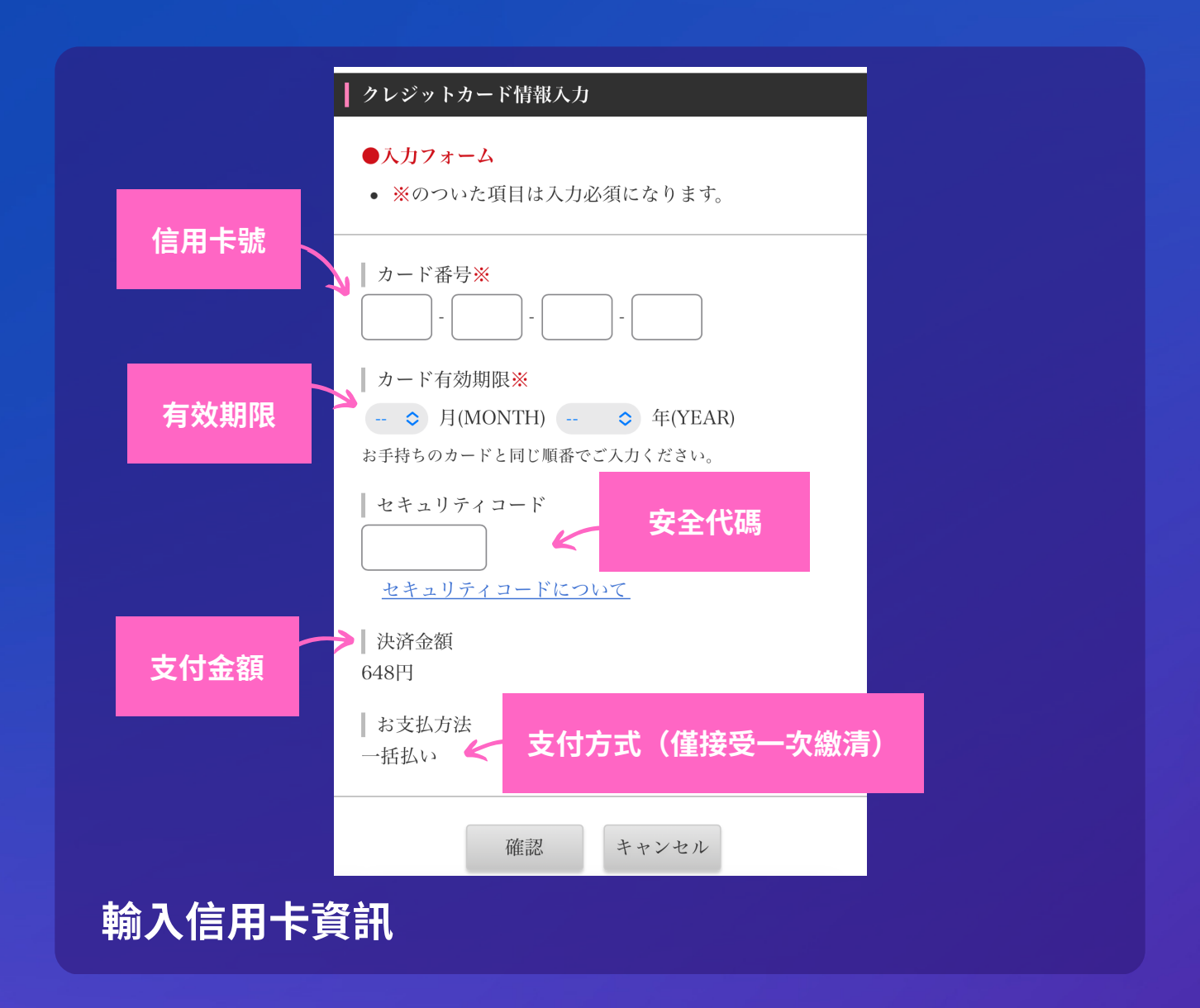

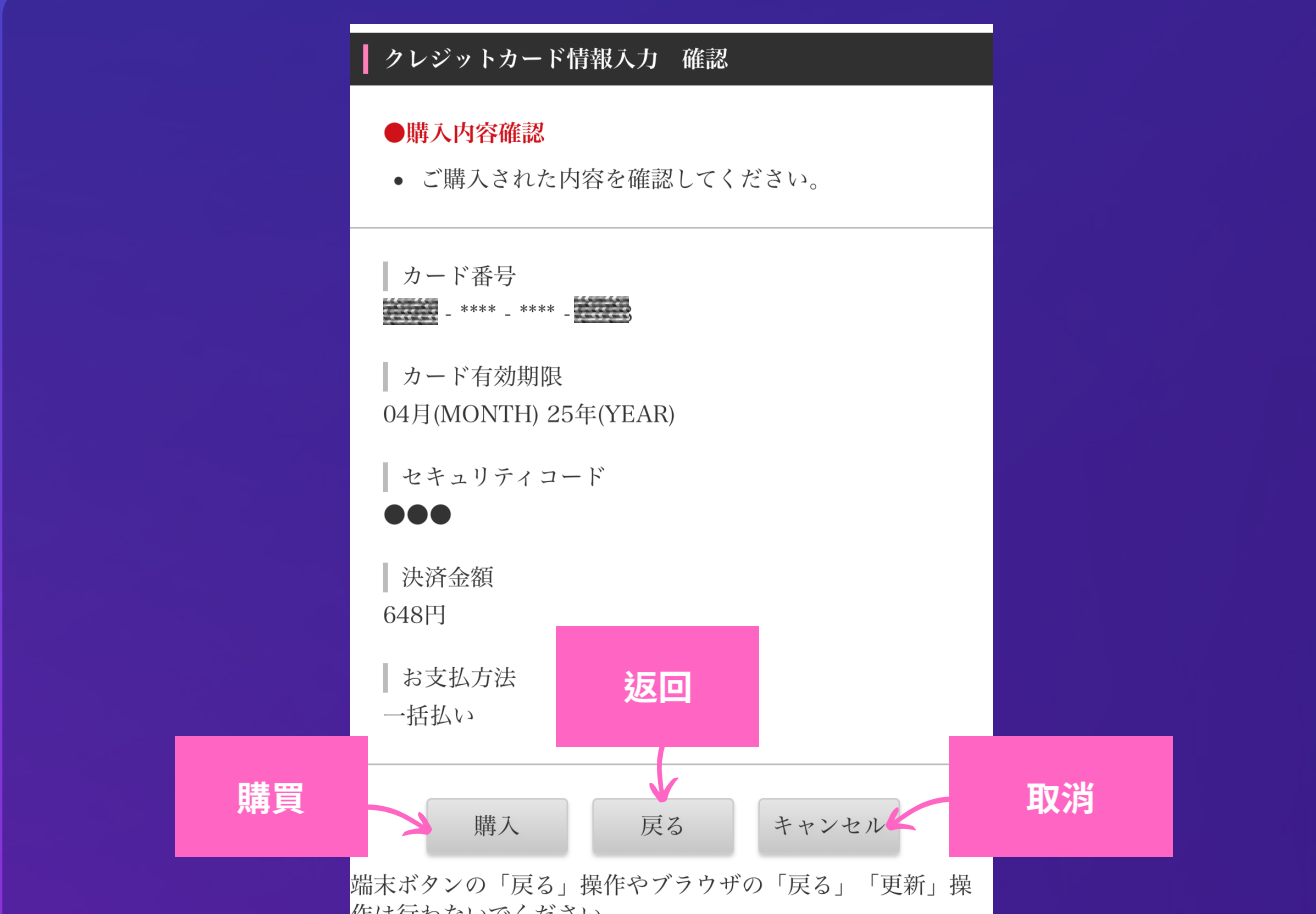

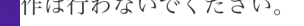

### 如果輸入的資訊沒有錯誤,請點按「購買」按鈕 進行支付

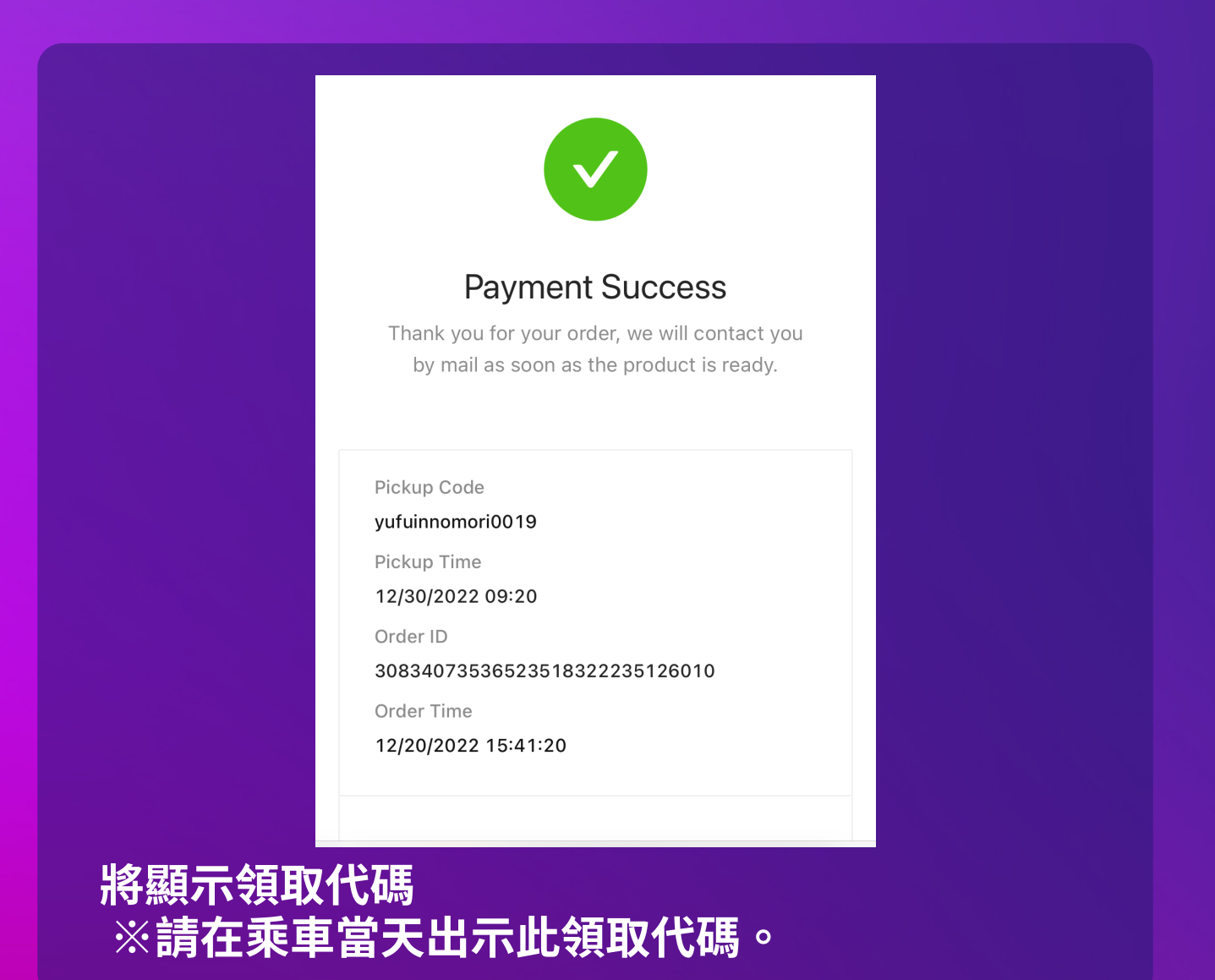

# How to check order history

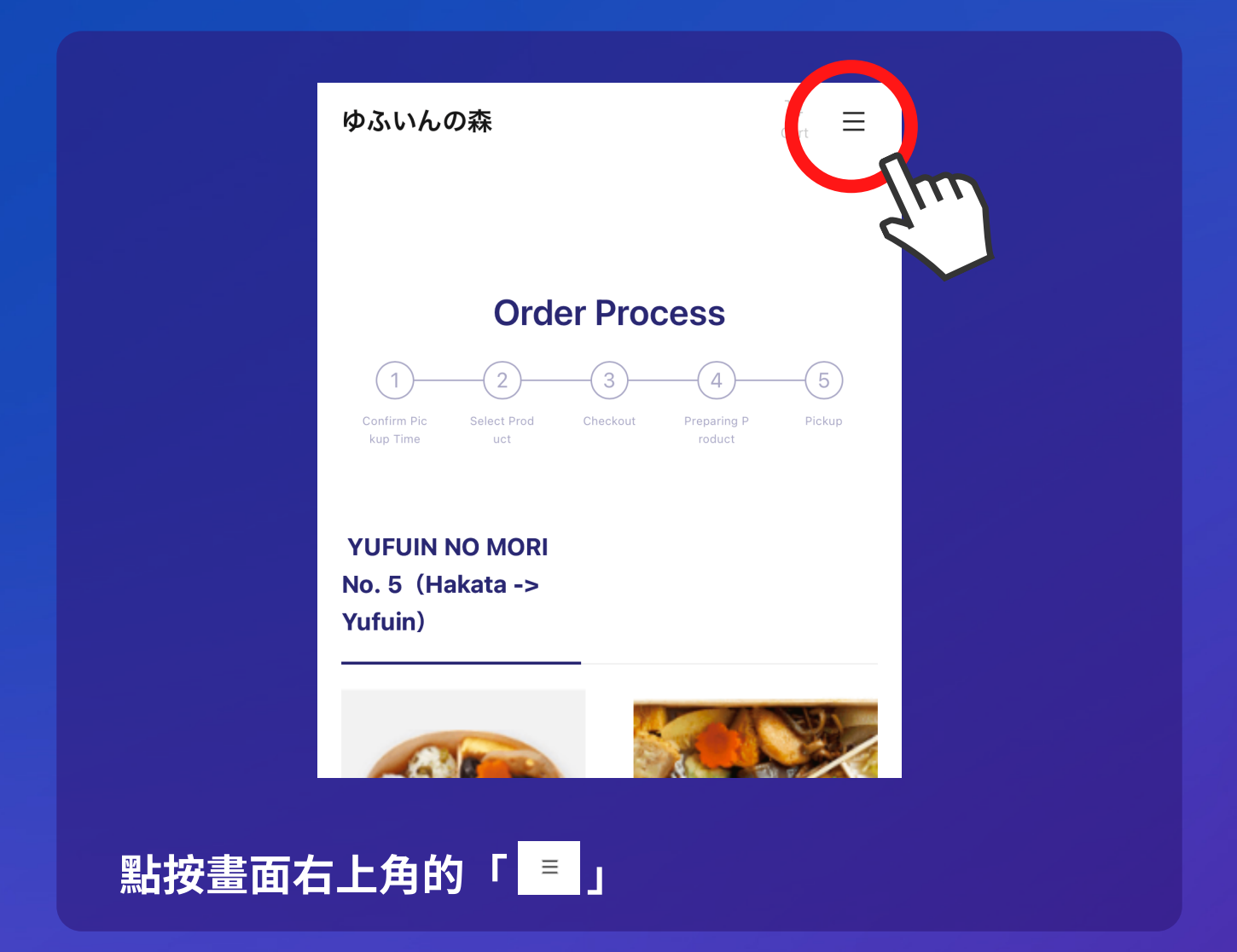

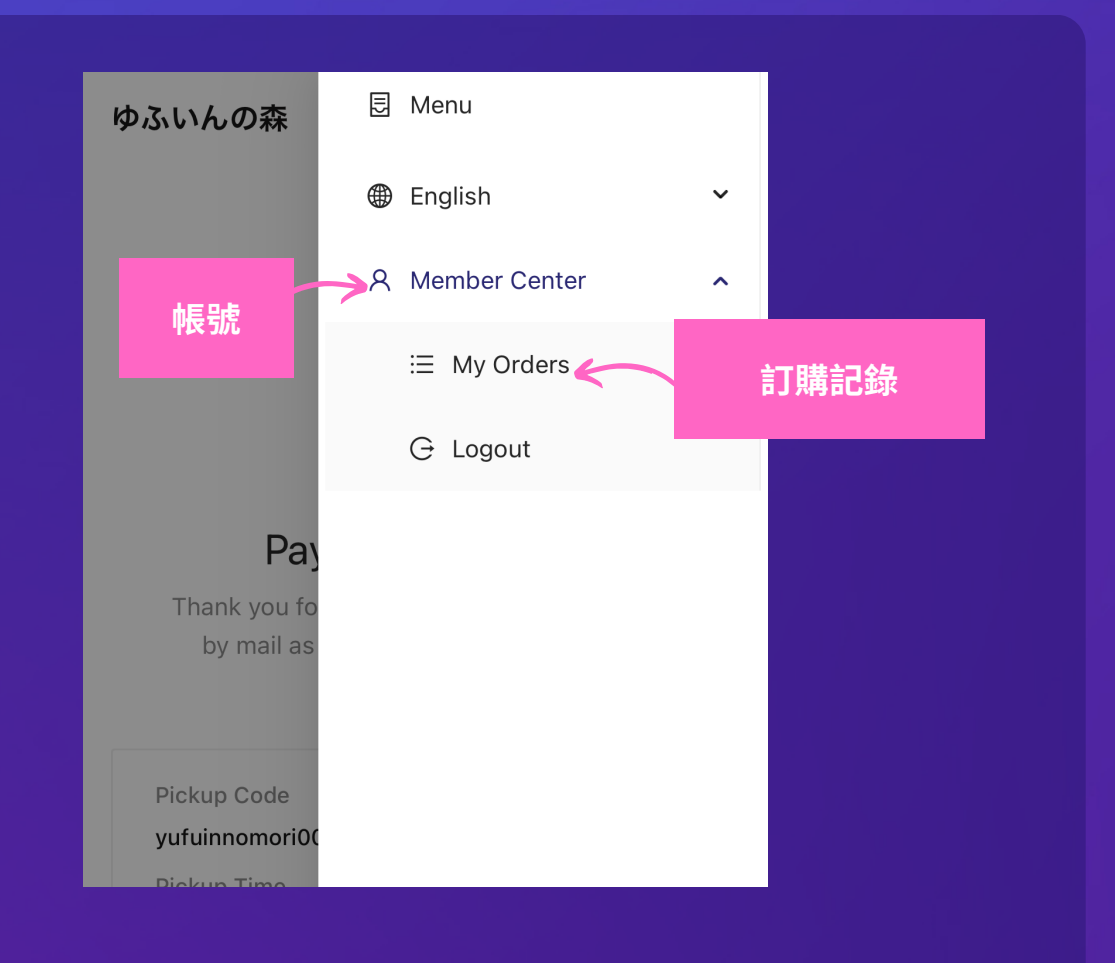

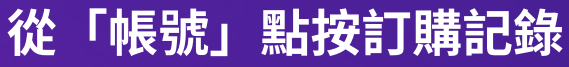

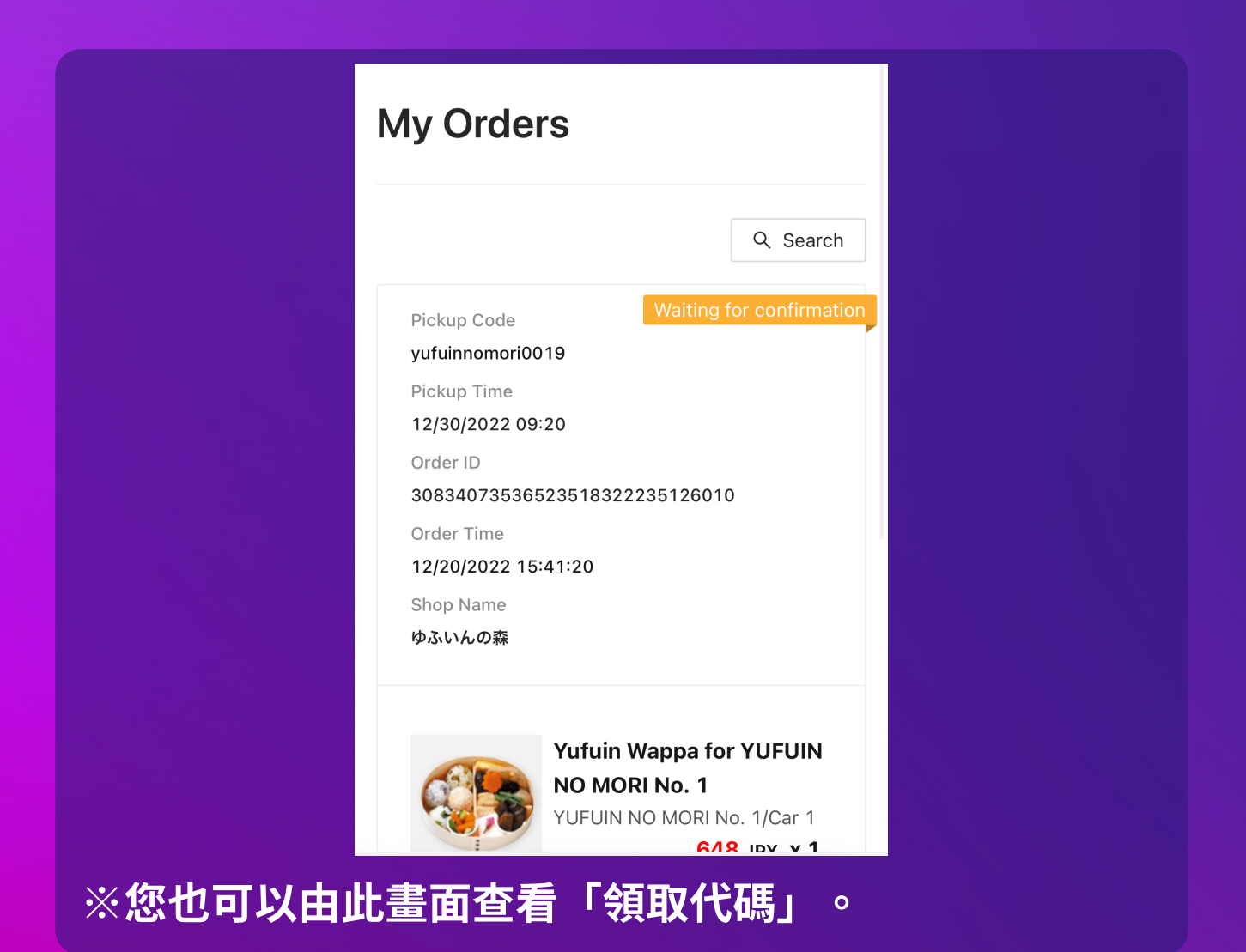